# SharePoint DiscretePdfSigner Integration Guide

Version History

| Date       | Version | Remarks                             | Author         |
|------------|---------|-------------------------------------|----------------|
| 12.12.2024 | 0.1     | Initial Version                     | Antonio Ancona |
| 16.12.2024 | 0.2     | Extended bulk signing json examples | Antonio Ancona |

#### Contents

| Installing the signer | 1 |
|-----------------------|---|
| Single File Signing   | 1 |
| Bulk File Signing     | 2 |
| Limitations           | 3 |

This document explains how to set up your SharePoint instance to integrate and host PrivaSphere's DiscretePdfSigner to sign PDF files without accessing external networks.

#### Installing the signer

- Obtain the latest DiscretePdfSigner "standAloneNoExe" compressed build from PrivaSphere
- Extract the files from the package and upload them to a folder in your SharePoint instance<sup>1</sup>
- Ensure that the signer was installed correctly by clicking on "index.html". This should open the app in your browser and display a default pdf test file ready to be signed

## Single File Signing

- Pass a .pdf file hosted on SharePoint to the DiscretePdfSigner Generate a link to the DiscretePdfSigner installation's html with the following query parameters:
  - i. externalsource=sharepoint
  - ii. downloadurl=your\_sharepoint\_file.pdf
  - iii. uploadurl=your/sharepoint/destinationpath/

#### Example:

https://your.sharepoint.com/sites/index.html?externalsource=sharepoint&downloadurl=http

<sup>&</sup>lt;sup>1</sup> This approach profits from the authentication/authorization the user's Browser has already towards the SharePoint server. If the "signer" html and scripts shall be loaded from elsewhere, single-sign-on based on SAML2/JWT or OIDC can be added.

<u>s%3A%2F%your.sharepoint.com%2FShared+Documents%2FfileToSign.pdf&uploadurl=downl</u> <u>oadurl=https%3A%2F%your.sharepoint.com%2FShared+Documents%2FfileToSign.pdf</u>

• Access the link, the file specified in the downloadurl query parameter should be visible and signable, to then be uploaded at the path specified in the uploadurl query parameter.

### Bulk File Signing

```
    Pass a .json file hosted on SharePoint to the discretePdfSigner
    Generate a link to the DiscretePdfSigner installation's html with the following query parameters:
```

- a. externalsource=sharepoint
- b. downloadurl=your/sharepoint/json\_file.json

The .json file must follow this structure:

```
{
```

"downloadurl": "link/to/file/minimum.pdf"

}, {

"downloadurl": "link/to/file/minimum\_2.pdf"

}[...]

Where each element contains instructions that point to a file's downloadurl. If the signed file shall have a different name (e.g. it could end with "...-sig.pdf") or be in a different folder of your sharepoint, also an uploadurl can be specified:

```
{
    "uploadurl": "link/to/destination/minimum-signed.pdf"
    "downloadurl": "link/to/file/minimum.pdf"
},
{
    "uploadurl": "link/to/destination/minimum_2-signed.pdf"
    "downloadurl": "link/to/file/minimum_2.pdf"
}[...]
```

Example:

https://your.sharepoint.com/sites/index.html?downloadurl=YOUR\_JSON\_FILE&externalsourc e=sharepoint

• Access the link, the files specified in the .json should be visible and signable, to then be uploaded to their specified path.

### Limitations

- PDF Files only
- Maximum of 100 PDF Files per bulk signing operation